## Web画像参照システムを導入! 名称: RINC(リンク);Regional Imaging Network Central

システム名称のRINCは、Regional Imaging Network Central (つくばセントラル病院の地域連携画像 ネットワーク)の頭文字をとっており、「地域と繋がる画像ネットワーク」という意味合いが込められています。

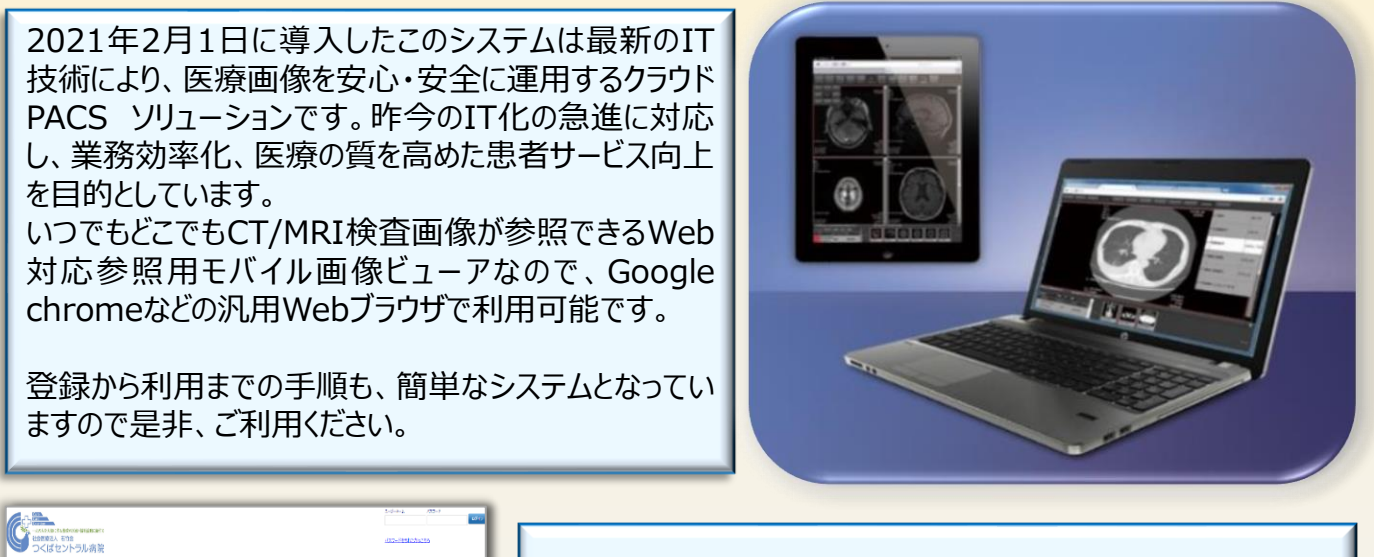

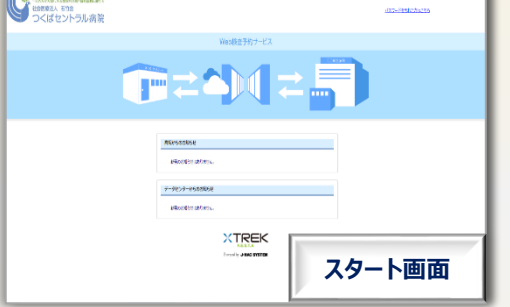

 『どのようなシーンで使える?』
 クリニック・病院のPCで参照。
 無線LAN環境のノートPC、スマホなどモバイル端末で参照。
 ご自宅のPCでも参照できます。
 Point! インターネット環境の整った場所でPC、モバイル端末さえあれば 利用できます。 勿論セキュリティもバッチリ!

#### 『その他、特長は?』

- クラウドとは思えない画像表示スピードと操作性。 読影レポートも参照・印刷可能。
- > 関連ガイドラインに準拠した安全なシステム。
- 院外検査予約サービスにも対応検討中。 (日曜・夜間検査のみ実施予定)
- 画像参照だけでなく、計測などの診断に必要な 標準機能を搭載。
- Point!ストレスなく安全に画像参照。早期診断・治療 で患者様、先生方にメリット!

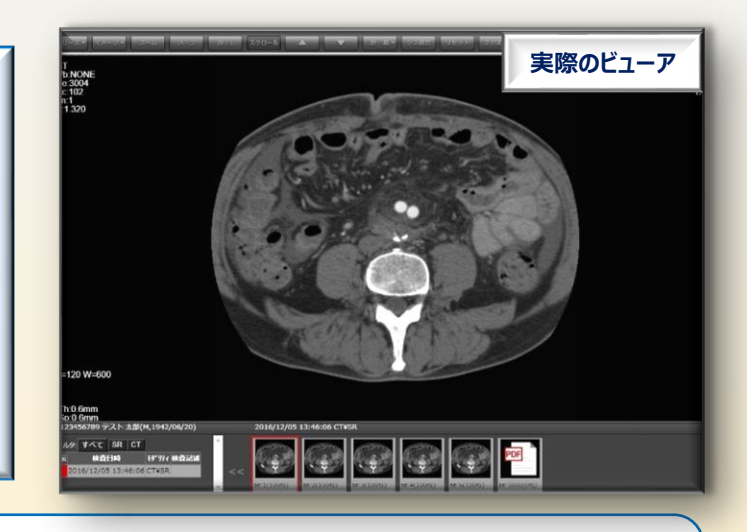

登録にはメールアドレスが必要となります。

登録・使用料は一切掛かりません。(インターネット回線の利用料・通信料等は各施設でのご負担となります。) 詳しくは、地域連携室または放射線技術科までお問い合わせください。(代表;029-872-1771)

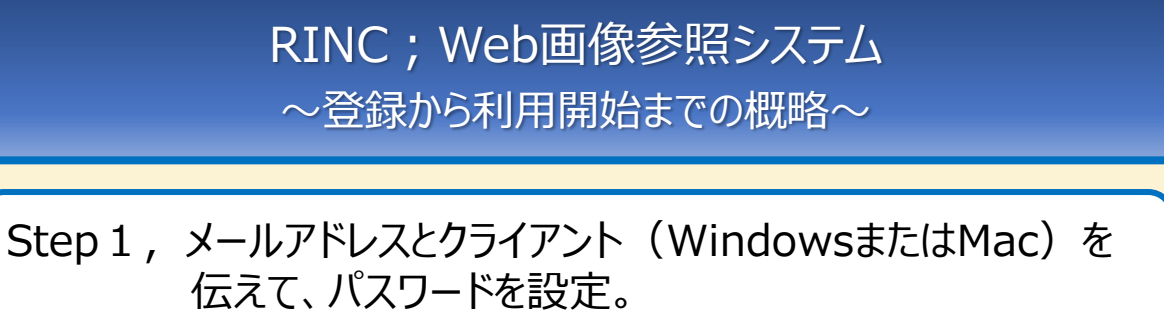

# $\overline{\mathbf{v}}$

Step 2, クライアント証明書のインストール。 画像参照で使用するPC等の台数制限なし。

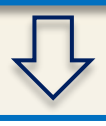

Step 3, 専用URLへアクセス。 ユーザーネーム(メールアドレス)、設定したパスワードでログイン。

| CONTRACTOR OF STREET |                | 1220 MAT EXE<br>Annual Annual | ITTREK                                                                                  |
|----------------------|----------------|----------------------------------------------------------------------------------------------------|-----------------------------------------------------------------------------------------|
|                      |                | 201761.201708;128731<br>≠ 4<br>provense   Dentrol   DAnte    Cheve assess - 7 220301<br>provense   Dentrol   Dentrol   DAnte    Cheve assess - 7 220301<br>(AGA)                                                                                                    | 8.00-x                                                                                  |
|                      | NUMERAL STREEK | NAME         NAME         NAME <th< td=""><td>AND STREET AGON<br/>Transac Pop of<br/>Streets Pop of<br/>Streets Pop of<br/>Streets Pop of</td></th<>                                                                                                    | AND STREET AGON<br>Transac Pop of<br>Streets Pop of<br>Streets Pop of<br>Streets Pop of |
|                      |                | Ţ                                                                                                    |                                                                                         |

Step 4、リストの「画像」クリックでビューアが表示。レポートはPDFファイル

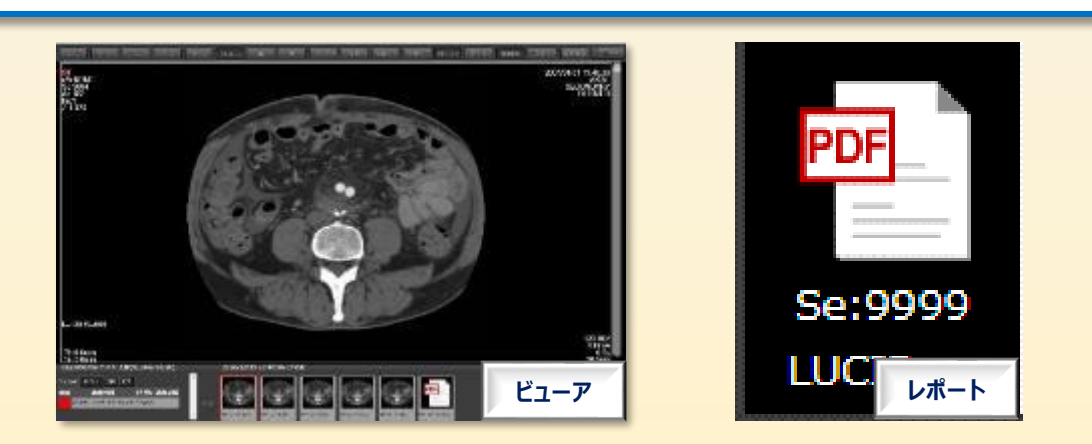

#### RINC;Web画像参照システム 登録から利用開始までの手順①

Step 1、メールアドレスとクライアント(WindowsまたはMac)をお伝えください。 ※メールアドレスが貴院のユーザーネームとなります。 招待メールが届くので、URLにアクセスし、パスワードを設定して同意をクリック。

| ェイマック北海道病院 依頼 □花子 様↓<br>機テスト病院 実施施設 様があなたを 『Web検査予約サービス」へご招待しています。↓<br>8介文]↓              | Web Examination Read<br>Web検査予約 | votion Service<br>サービス                 | 2                               |
|-------------------------------------------------------------------------------------------|---------------------------------|----------------------------------------|---------------------------------|
|                                                                                           | ユーザ追加                           |                                        |                                 |
|                                                                                           | 礼規デスト病院 実施施<br>₩ob総査予約サービス      | 没様からの<br>S時です                          |                                 |
| ac/JUNAL アンセスして受診(情報をご 単語)ないださい。<br>August / man - チップセスして受診(情報をご 単語ないださい。                | 公開設定されたモダリテ                     | Fイ (単純)<br>MR1                         |                                 |
| tps://www.xtesta.com/portal/eurder/Addusercomfirm.aspxfid=52duijdWeuvuActkIG5s1sugAsdAsd+ | 以下の信頼は、回意後に                     | 福島/空男が可能になります。                         |                                 |
| メールにお心当たりのない方は大変お手ですが、↓                                                                   | 医腐蚀黑名称                          | ジェイマック北海道病院                            |                                 |
| MAIL SHERMING MARKAWATE & COMBINISTING OF A 9 4                                           | 住所[郵便番号]                        | 000-000                                |                                 |
| Sメールはお客棟への目動送信メールとなっております。↓<br>*のメールに返信されましてもご回答できませんのでご注意ください。↓                          | [對四國/兒場]                        | 北海道                                    |                                 |
| IN MUSICING COLDECCEUM CLIMATICOVA                                                        | [市区町村]                          | 礼幌市中央区                                 |                                 |
|                                                                                           | [建物群地]                          | 北4条直1丁目2-3                             |                                 |
|                                                                                           | TEL<br>FAX                      | 011-221-6252                           |                                 |
|                                                                                           | X-ILYFLA                        | ra@j-macHospital."".jp                 |                                 |
|                                                                                           | 「一サ名称                           |                                        |                                 |
| 关信されたメールに記載されている                                                                          | Property and                    | (3文字以上半音类数字)                           |                                 |
| IPI にアクセスト パフロードの設定                                                                       | 新しんソ(スリート*(の)                   | 目)<br>確認のためもう一度入力してください。               |                                 |
| のににアクビスし、ハスノートの設定                                                                         |                                 |                                        |                                 |
| とWEB検査予約サービス利用を同意                                                                         | ①パスワ                            | フードの設定                                 | が訪びに今まれるため                      |
|                                                                                           |                                 |                                        | その他の符号、画像も                      |
| していただいた時点で主続きが完了と                                                                         | の情報と容易に照合                       | することができ、これによって当該価<br>こ)を取得する場合は「利用目的をす | 個人を識別できるものを含む)<br>Pぎる限は結実するとともに |
|                                                                                           | 源正から公正な手段                       | によって、個人情報を取得するものと                      | EUCLET.                         |
| なります。                                                                                     | 4つといたします。                       |                                        | の同音碑詞                           |
| 0 2 0. 20                                                                                 | 弊社プライバシーボリシ                     | 一をお読みになっていた                            | 加川山思唯認                          |
|                                                                                           | Web検査予約サービスを                    | に「利用いただけ」<br>マイヤナル                     |                                 |
|                                                                                           | 10000-000-000-00                | 101/281                                | 1                               |
|                                                                                           |                                 | 意同                                     |                                 |

Step 2 - ①登録完了後、「cloud-info@j-mac.co.jp」からメールが届きます。そちらにシステムへ
 アクセスするURLが記載されています。
 ※ご利用前に下記証明書のインストールをお願いします。
 ②当院より「クライアント証明書」「証明書インストールマニュアル」をメールにて送付します。
 ご使用になるPC/タブレット端末等にインストールしてください。台数制限はありませんので、

画像参照で利用されるすべてのPC/タブレット端末等にインストールをお願いします。

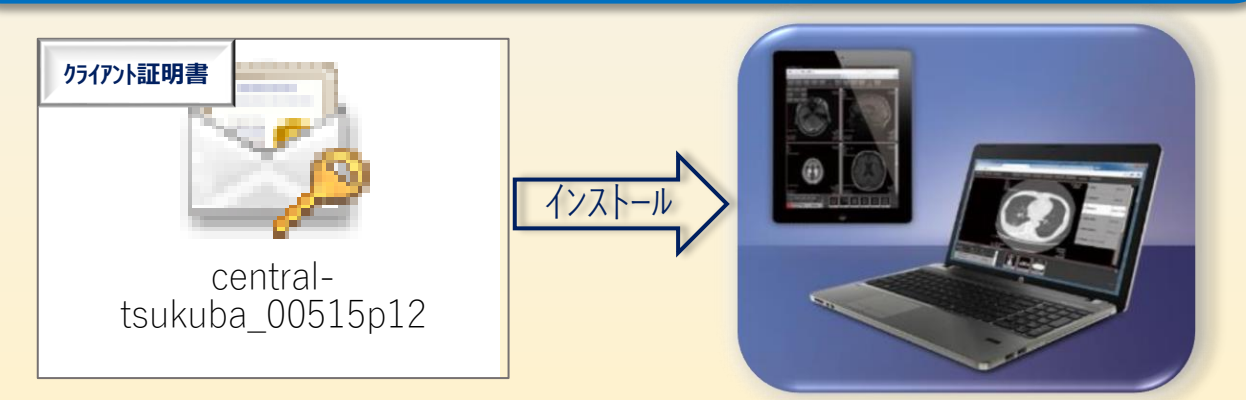

### RINC;Web画像参照システム 登録から利用開始までの手順②

Step 3、URLへアクセスすると、下記のログイン画面が表示されます。 ユーザーネーム(メールアドレス)、登録時に設定したパスワードを入力。

|                                                                                                    |                                                                                                    | 2-5-8-A /UO-F<br>                                                                                                    |
|----------------------------------------------------------------------------------------------------|----------------------------------------------------------------------------------------------------|----------------------------------------------------------------------------------------------------|
|                                                                                                    | Web検査予約サービス                                                                                                    |                                                                                                    |
|                                                                                                    |                                                                                                    |                                                                                                    |
|                                                                                                    | <b>病院からのお知らせ</b><br>新者のお知らせはありません。                                                                                                    |                                                                                                    |
|                                                                                                    | データセンターからのお知らせ                                                                                                    |                                                                                                    |
|                                                                                                    | 2021/03/01<br>定期メンテナンスのお知らせ                                                                                                    |                                                                                                    |
|                                                                                                    | XTREK                                                                                                    |                                                                                                    |
|                                                                                                    | $\overline{\Box}$                                                                                                    |                                                                                                    |
| Web Examination Reservation Service 自<br>Web検査予約サービス                                                                                                    | 施設で依頼した検査一覧画面が表示さ                                                                                                    | NET XTREK MAN                                                                                                    |
| [ジェイマックCS病院] ログイン者名:CS部テスト                                                                                                    |                                                                                                    | 検査日で検索                                                                                                    |
| <ul> <li>☑ 自施設オーダー</li> <li>☑ 患者ID [0123456789]</li> <li>□ 患者カナ名</li> <li>☑ CT ☑ CT(10分枠) ☑ CT2 □ MR □ MD2 □ thinks</li> </ul>                                                                                                    | □ 入力者 □ 予約日 2020/11/16 ~ □<br>○ HIS入力语 ○ HIS未入力 ● 両方 □ 佐娘日 2020/11/16 ~ □                                                                                                    | 2020/12/13<br>2020/11/16<br>再後素                                                                                                    |
| 状態         実施         HIS入方済         印刷店         詳細         画像         レポート           予約済         □         二         詳述         位           予約済         □         二         詳述         位           実施済         2         □         詳述         面像         ●         2 | 依頼施設         主治医         予約日時         依頼通見           限クリニック         2016/10/21(金) 13:00 - 13:20         2016/10/17(月)           限クリニック         2016/10/24(月) 13:00 - 13:20         2016/10/19(米)           エイマックCS病院         2016/12/05(月) 16:40 - 17:00         2016/12/08(⊀) | 技資         生煮口0(位類地設)         出着口0(定规地定)         主素142           19:09:08         CT         0123456789         デスト 太           11:35:14         CT1         0123456789         デスト 太           18:26:24         CT1         0123456789         デスト 太 |
| CSVHD7<br>画像、レポート参<br>・画像参照可能は<br>・レポートは読影5<br>PDFなので、その                                                                                                    | 照ボタン<br>こなると「画像」スイッチが表示されます<br>宅了後、「●」が表示されます。<br>D場で印刷も可能です。                                                                                                    |                                                                                                    |

#### RINC;Web画像参照システム 登録から利用開始までの手順③

Step 4、リストの「画像」をクリックすると、証明書の選択が表示されるので、「OK」をクリック。 ビューアが表示されます。

| 2.5 (M) do 1                                                                                         | 1 <b>4</b> 2 | $\overline{\nabla}$ | OK キャンセル |                                                                                                    |
|----------------------------------------------------------------------------------------------------|--------------|---------------------|----------|----------------------------------------------------------------------------------------------------|
| ビューアの機能スイッチ<br>ビューアの機能スイッチ<br>ビー20W=500<br>Th 0 6mm<br>012245500 デスト 120(M, 1942/08/20)<br>マスム 5K CT |              |                     |          | ACCOMPANY<br>SECONDARY<br>SECONDARY<br>SECO |

読影レポートもこちらから参照可能。